Intel(R) Graphics Driver の再インストール手順

- ◆ 注意事項
- インターネットへの接続が必要です。
- AC アダプターおよびバッテリーを接続した状態で行ってください。

1. スタートボタンを右クリックして「デバイスマネージャー」を選択します。

| C 3AB<br>C C 3AB<br>Microsoft Edge                                                                                                    |       |         |                                 |
|----------------------------------------------------------------------------------------------------|-------|---------|---------------------------------|
| アプリと機能(f) モビリティセンター(8) 電源オプシリン(の) イベントゼューフー(7) シスプム(7) アプイズスマネージー(M) ネットワーク/注載((N)) アプイスクの管理(K) コンピューターの管理(G) Windows PowerShell((0) Windows PowerShell((1)) Windows PowerShell((1)) Windows PowerShell((1)) Windows PowerShell((1)) Windows PowerShell((1)) Windows PowerShell((1)) Windows PowerShell((1)) Windows PowerShell((1)) Windows PowerShell((1)) Windows PowerShell((1)) D) アプノルを主動定して来た((1)) ンサンドグワンまたはサインアフト(U) アズクトップ(D) |       |         | îiyama 💉                        |
| ▶ 検索するには、ここに入力します                                                                                                    | 0 H ( | ê 💼 💼 💼 | ^ 🛥 ⊕ ⊄ A 13:41<br>2020/04/30 □ |

デバイスマネージャーが開いたら「ディスプレイ アダプター」をダブルクリックします。

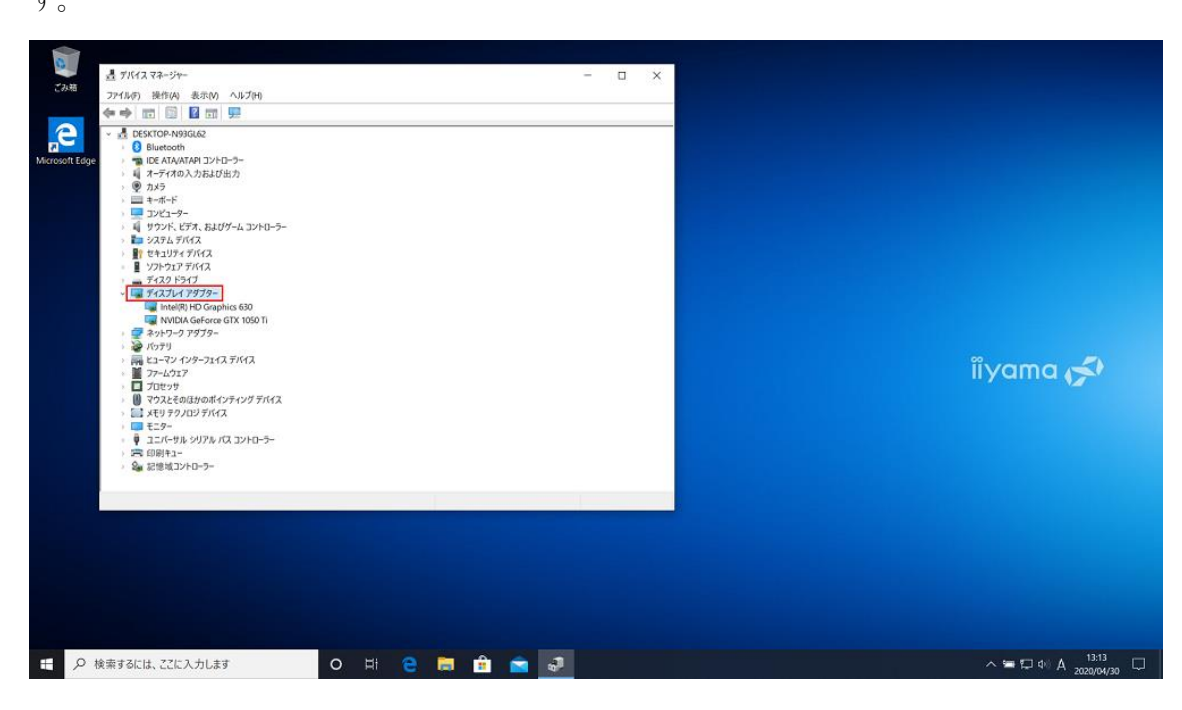

3. 「Intel(R) HD Graphics 630」を選択して右クリックして、「デバイスのアンインスト ール」を選択します。

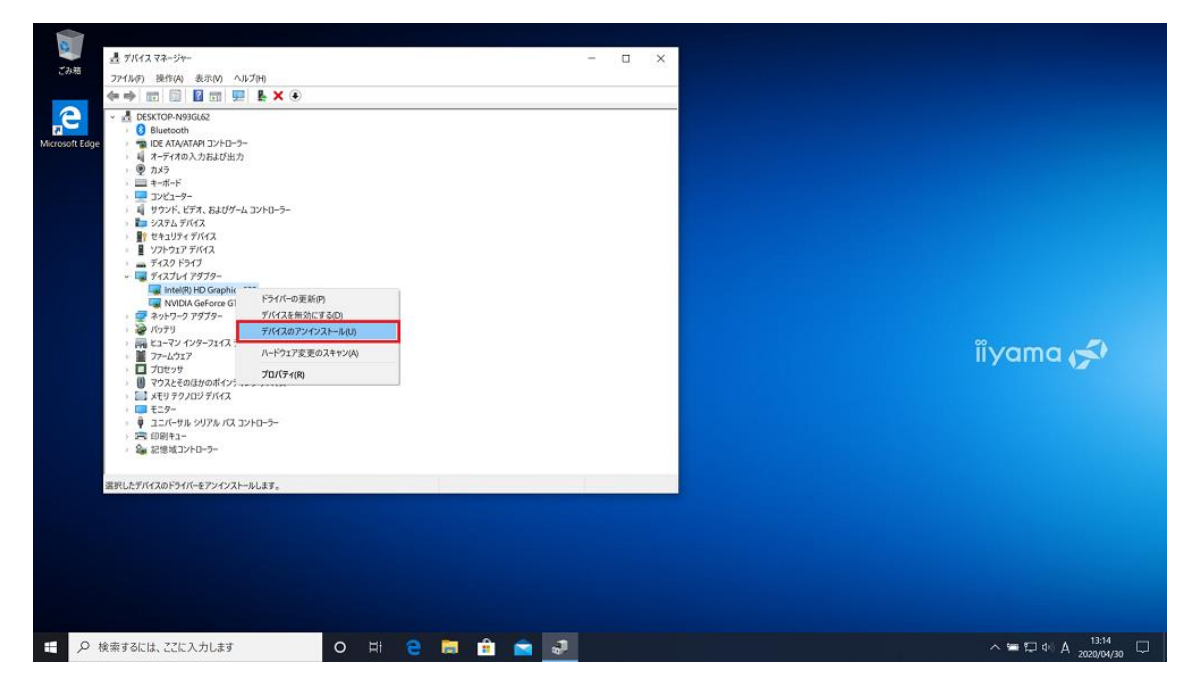

4. チェックボックスにチェックを入れて、「アンインストール」を選択します。

| 2.3.48 過 デバイスマネージャー                                                                                                    | - 🗆 X                                                                                                    |                   |
|----------------------------------------------------------------------------------------------------|----------------------------------------------------------------------------------------------------|-------------------|
| ファイル(F) 操作(A) 表示(V) ヘルプ(H)                                                                                                    |                                                                                                    |                   |
| Arrow and a second second secon | デバイスのアンインストール ×   デバイスのアンインストール ×   Intel®(HD Gaphics 630   習音: システムがらこのデバイスをアンインストールしようとしています。   ここのデバイスのドンパー、ソフトクエアを削除します。   アンインストール キャンセル | îiyama 💉          |
| G. Died Triume                                                                                                    |                                                                                                    |                   |
| 伊 検索するには、ここに入力します                                                                                                    | o # e 🛱 🏦 🚔 🧈                                                                                                    | ^ 🛥 🔀 40 😂 1324 📮 |

5. 再起動のメッセージが表示されたら、「はい」を選択して再起動します。

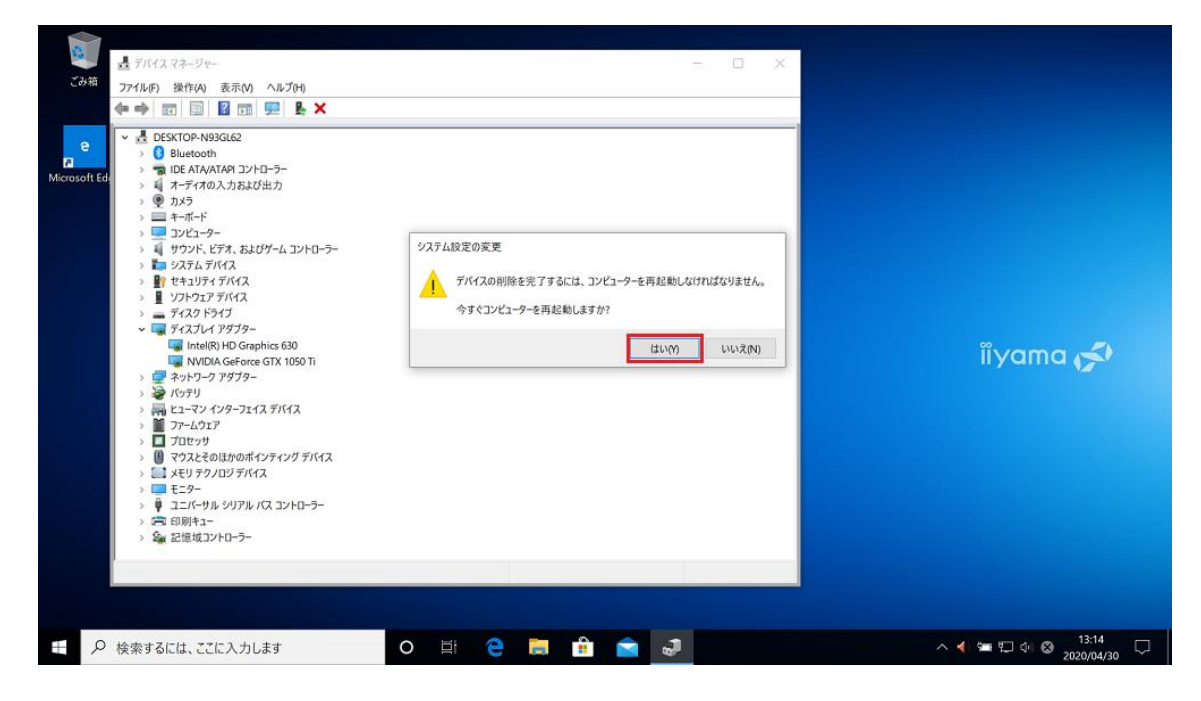

- 6. Windows 起動後、インターネットに接続して暫くすると自動的 Intel Graphics Driver のインストールが行われます。
- 再度デバイスマネージャーのディスプレイ アダプターを開き「Intel(R) HD Graphics
   630」と表示されているのを確認したら、作業完了です。

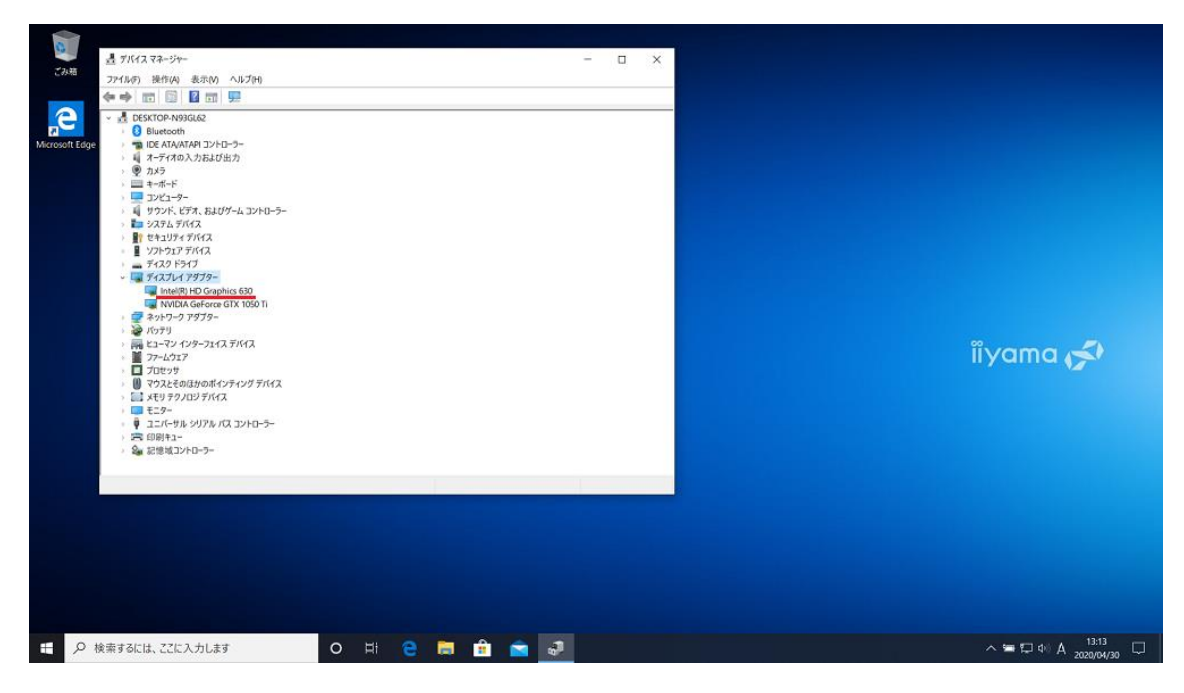

【もしも、「Microsoft 基本ディスプレイ アダプター」のままの場合】

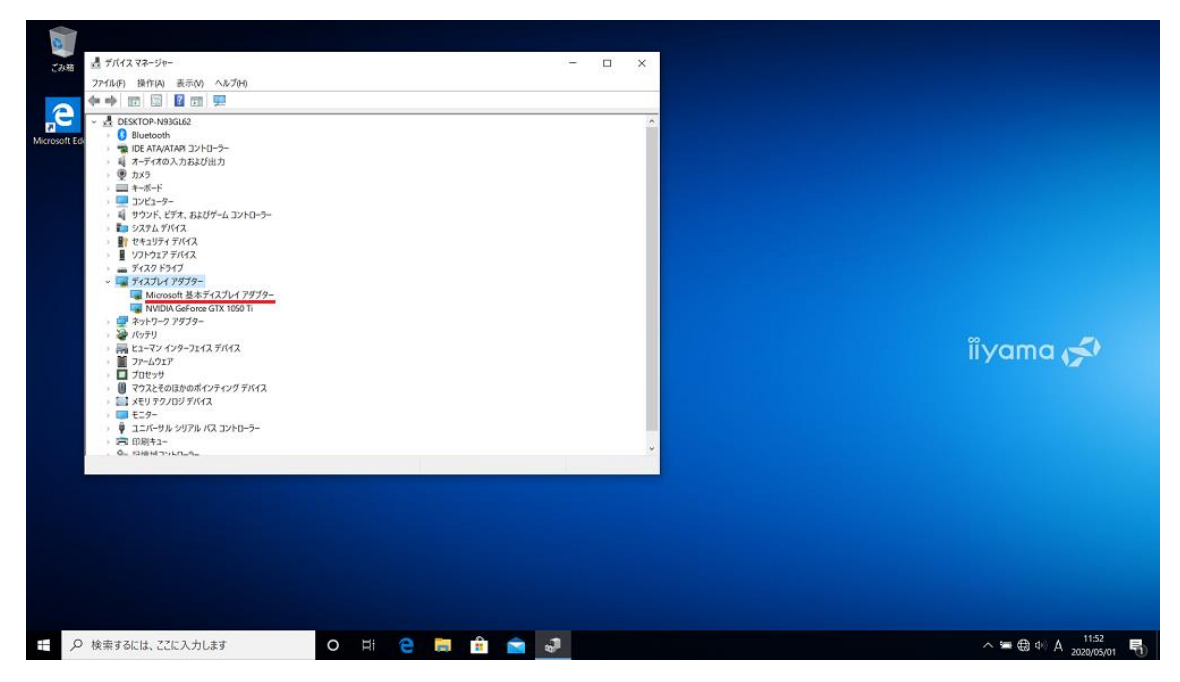

デバイスマネージャーのディスプレイ アダプターが「Microsoft 基本ディスプレイ アダプ ター」から「Intel(R) HD Graphics 630」に切り替わらない場合は、以下の手順で手動イン ストールしてください。

1. 「Microsoft 基本ディスプレイ アダプター」を選択して右クリックして、「ドライバー の更新」を選択します。

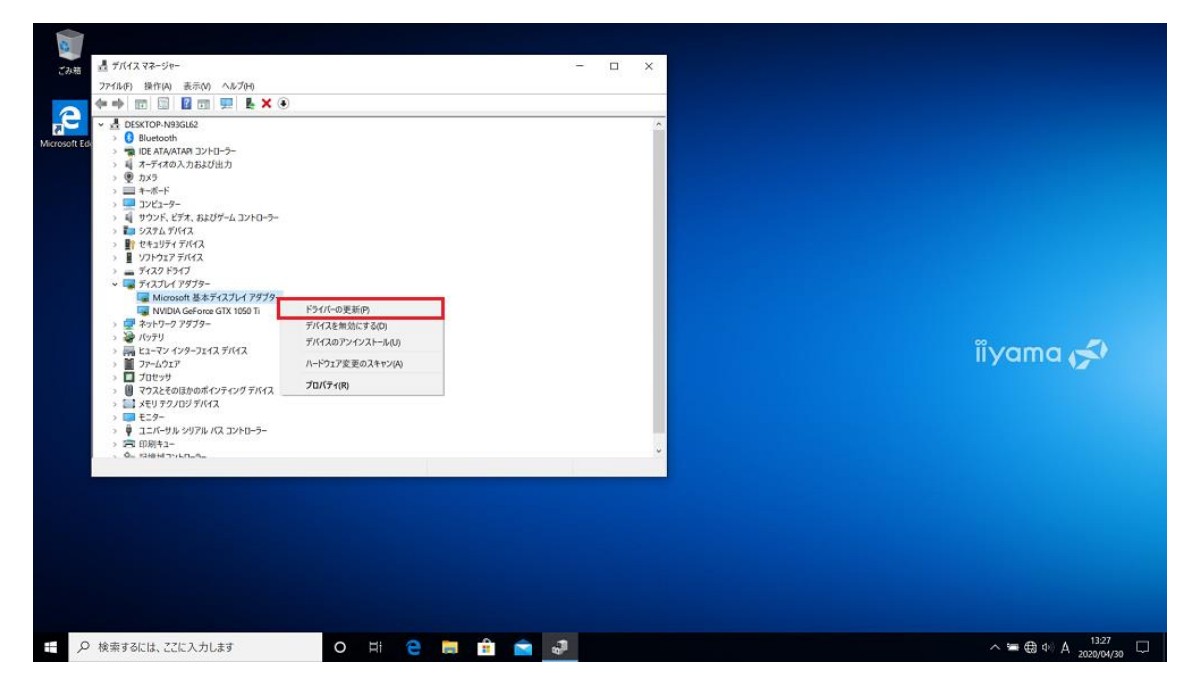

2. 「ドライバーソフトウェアの最新版を自動検索」を選択します。

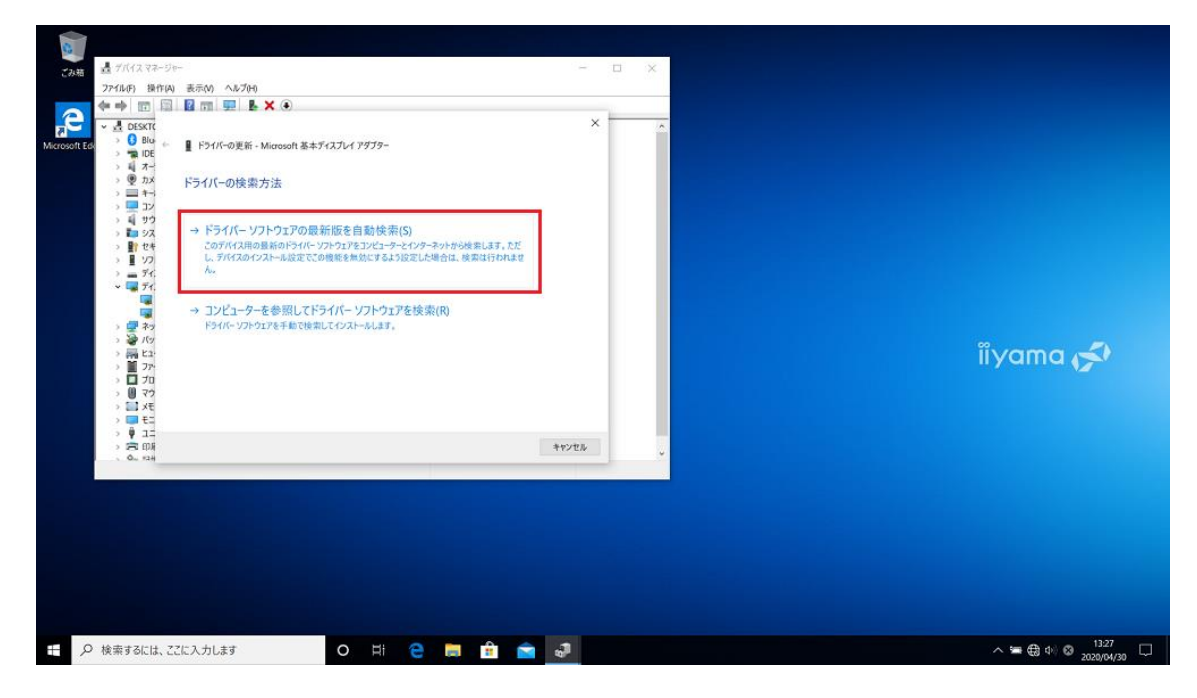

 暫くすると「ドライバーが正常に更新されました」とメッセージが出ますので「Intel(R) HD Graphics 630」と表示されているのを確認して「閉じる」を選択してください。作 業完了です。

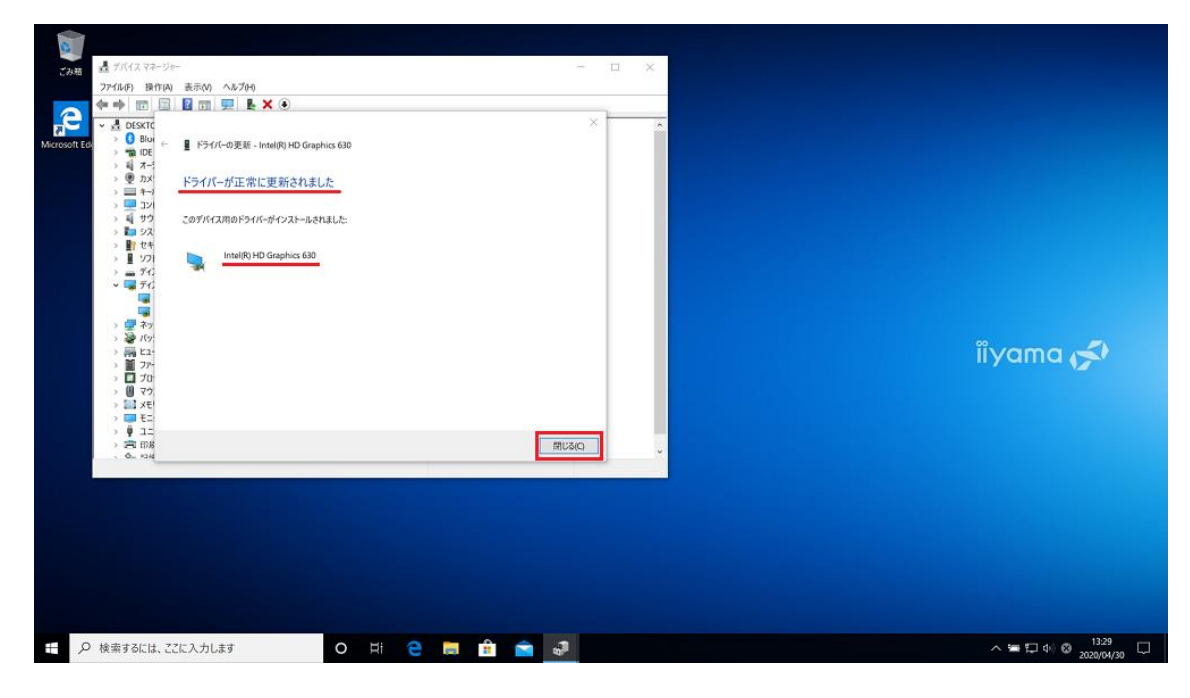